# Camini Collettivi per App. stagni tipo C - UNI EN 13384-2 - EX\_A1 – 2 GENERATORI PER PIANO

## DATI

Si consideri una canna fumaria COLLETTIVA PARETE DOPPIA CIRCOLARE (senza condotto aria) in acciaio al servizio di 10 Generatori di calore, disposti su 5 piani, 2 per ogni piano. Riferirsi allo schema grafico dell'esempio.

#### LE CALDAIETTE HANNO LE SEGUENTI CARATTERISTICHE :

| Tipo:                                      | Caldaia camera | stagna | tipo C |
|--------------------------------------------|----------------|--------|--------|
| potenza termica al focolare                |                | 23     | kW     |
| portata fumi in uscita dal generatore di c | alore          | 0.0125 | kg/s   |
| temperatura fumi in uscita dal generator   | e di calore    | 128.7  | °C     |
| rendimento utile                           |                | 93     | %      |
| CO2                                        |                | 8      | %      |
| tipo combustibile                          |                | 100    | %CH4   |

#### LA CANNA FUMARIA HA LE SEGUENTI CARATTERISTICHE :

| diametro interno del camino   | ??     | m     |
|-------------------------------|--------|-------|
| diametro esterno del camino   | ??     | m     |
| rugosità della parete interna | 0.0001 | m     |
| resistenza termica del camino | 0.31   | m2K/W |
| Numero piani collegati        | 3      |       |

#### ALTEZZE PIANO HP

| piano 1 =2.30 | m | tipo combustibile | 100 | %CH4 |
|---------------|---|-------------------|-----|------|
| piano 2 =2.30 | m |                   |     |      |
| piano 3 =2.30 | m |                   |     |      |
| piano 4 =2.30 | m |                   |     |      |
| piano 5 =2.30 | m |                   |     |      |

## ALTEZZE tra i generatori posti sullo stesso piano ( sfalsare la posizione dei due allacciamenti di almeno 2 volte il diametro della canna fumaria ).

piano 1 =0.70 m piano 2 =0.70 m

| piano 3 =0.70 | m |
|---------------|---|
| piano 4 =0.70 | m |
| piano 5 =0.70 | m |

| fattore di esposizione della canna fumaria all'esterno | S100    | %    |
|--------------------------------------------------------|---------|------|
| Tipo comignolo                                         | conico  |      |
| Coeff.perdita loc. comignolo                           | 0,0     | adim |
| tipo di raccordo camino-canale da fumo                 | 90°rido | tto  |

#### I CANALI DA FUMO HANNO LE SEGUENTI CARATTERISTICHE :

| sviluppo                                    | 1.50 | m     |
|---------------------------------------------|------|-------|
| altezza                                     | 1.0  | m     |
| diametro interno del cdf                    | 0.80 | m     |
| diametro esterno del cdf                    | 0.82 | m     |
| resistenza termica                          | 0.02 | m2K/W |
| rugosità interna                            | 0.10 | mm    |
| Curva                                       | 90   | 0     |
| coefficiente fluidodinamico curva           | 0.8  | adim. |
| fattore di esposizione del canale fumo/aria | 0.0  | %     |

#### CONDIZIONI DI FUNZIONAMENTO

| temperatura aria                                 |    | 20   | °C   |
|--------------------------------------------------|----|------|------|
| temperatura esterna di progetto                  |    | 0.0  | °C   |
| altitudine                                       |    | 200  | m    |
| apertura di compensazione                        |    | N.A. | cm2  |
| coefficiente fluid.apertura > (sezione quadrata) |    | 4    | adim |
| fattore di correzione per temp.non costante      | SH | 0.5  | adim |
| fattore di sicurezza fluidodinamico              | SE | 1.2  | adim |

## PROCEDURA DI INSERIMENTO DATI PER ESEGUIRE UN PROGETTO NUOVO

#### Inserimento dati

Lanciare dall'icona presente sul desktop AsterGen-C; Compare la finestra iniziale e si procede a selezionare "Nuovo":

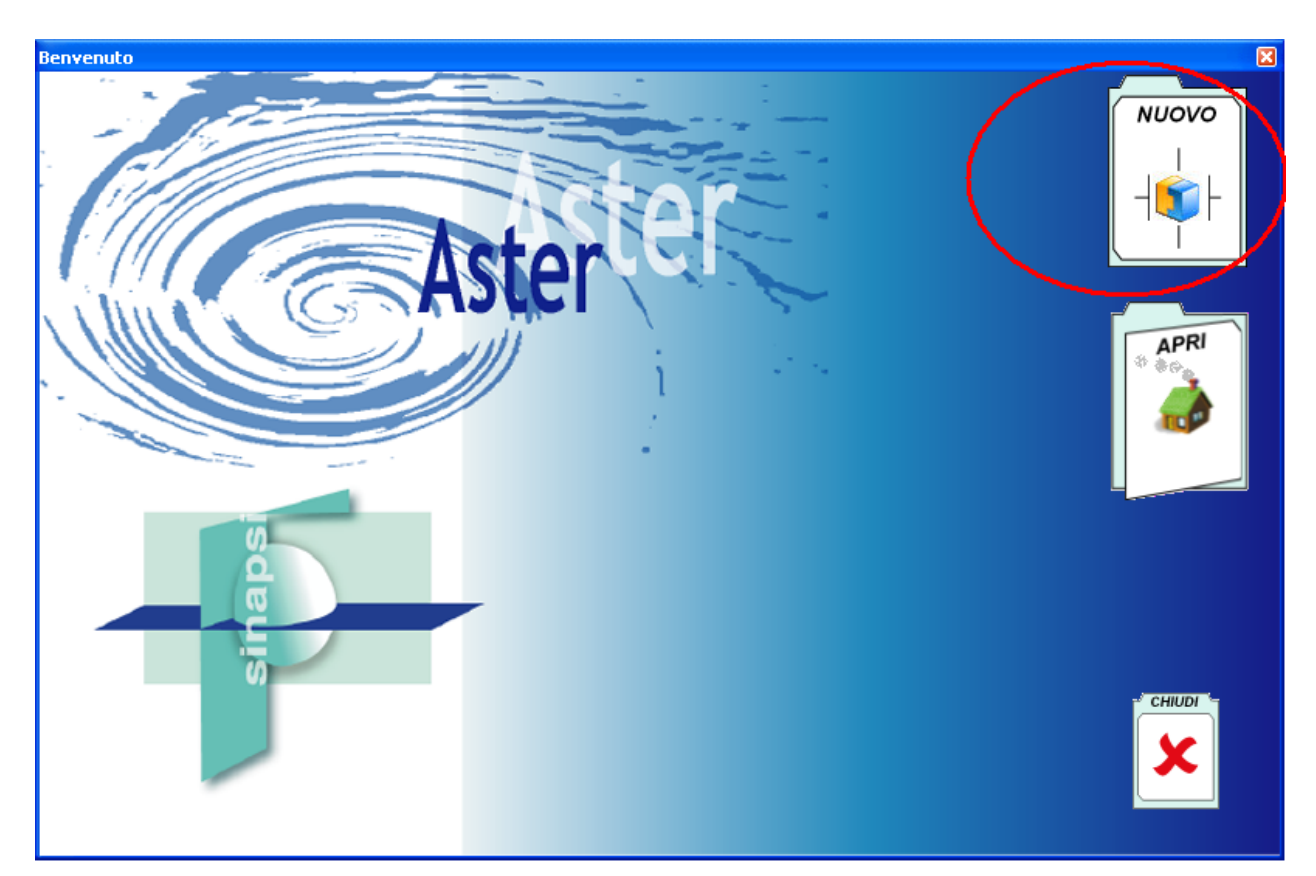

Compare

Compare la finestra principale; nella parte Sx aprire l'albero dei sistemi fumari fino a raggiungere il sistema Collettivo 2 generatori per piano>>Generatore a tiraggio forzato>>camera stagna uscita sdoppiatore:

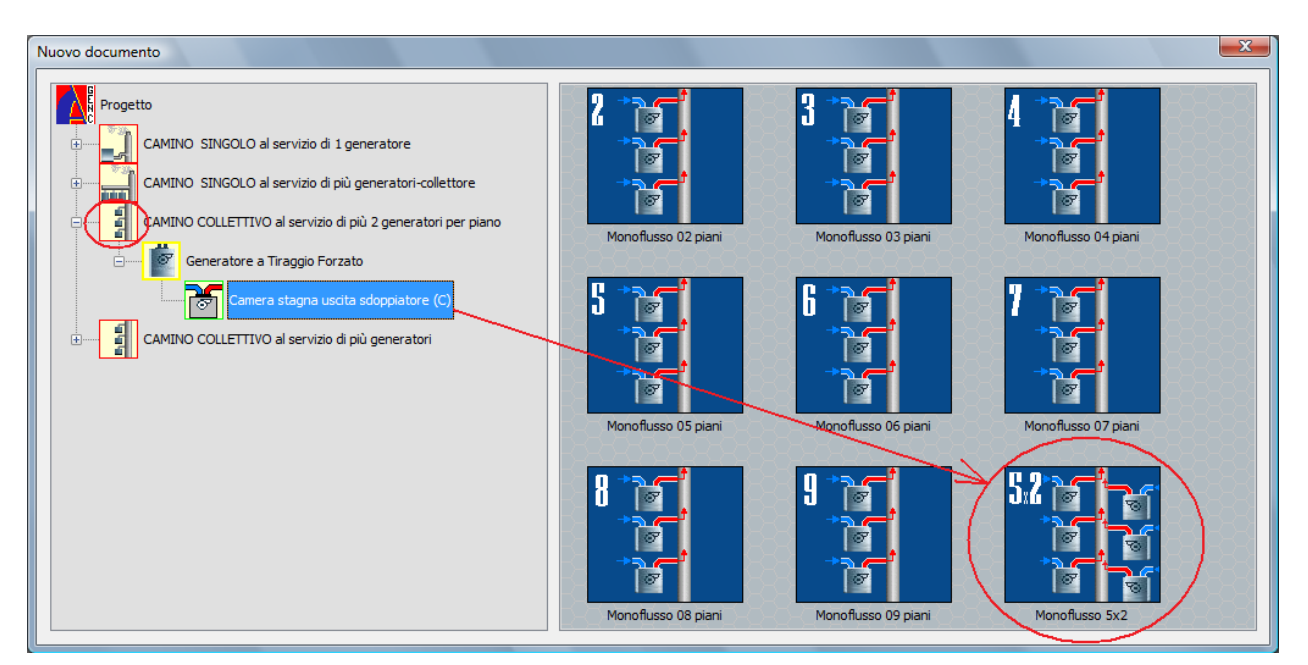

Nella parte di Dx si trova l'icona del sistema "Monoflusso 5x2 piani", procedere al doppio click per selezionare il "monoflusso".

Compare di seguito la finestra principale con al centro il sistema in 3D.

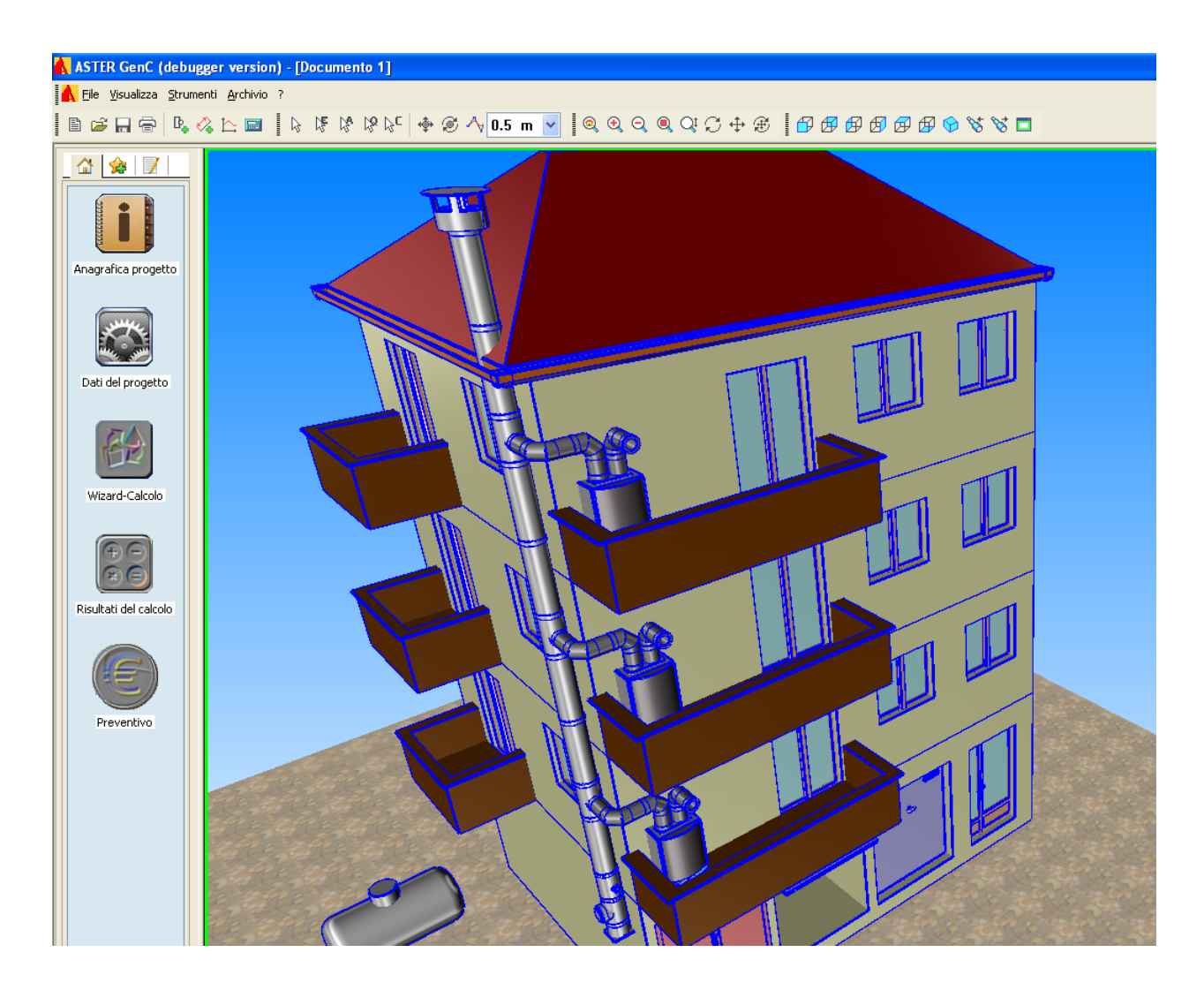

E' possibile ora iniziare la definizione del progetto utilizzando i tasti posti a Sx in colonna dall'alto verso il basso.

Anagrafica progetto (vedi sezione precedentedi definizione Anagrafiche)

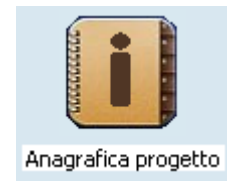

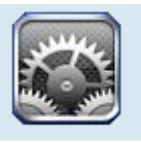

Dati del progetto: Dati del progetto

Cliccare sul tasto per accedere al Menu "Dati del progetto":

| PD_INOX_25                                                                       |                                        |                                                          | X                                        |
|----------------------------------------------------------------------------------|----------------------------------------|----------------------------------------------------------|------------------------------------------|
| Impostazion                                                                      | ni del Progetto                        | Riter                                                    | Ho Indian L.                             |
|                                                                                  |                                        | WEAM                                                     | SS                                       |
|                                                                                  |                                        |                                                          | PL bIndian                               |
| Sistema                                                                          | Parete Doppia inox sp.25               |                                                          | V                                        |
| Matodo di Calcolo                                                                | UNI EN 13384.24                        |                                                          | c alls                                   |
|                                                                                  | 0141 E11 13304-20                      |                                                          |                                          |
| Camini in pressione negativa assen<br>{collettive e sistemi in batteria}         | viti a più apparecchi di riscaldamento |                                                          | The state                                |
| Verifica di temperatura                                                          | Verifica a Umido                       | id.                                                      | HI Ca                                    |
| Secco (assenza di condensa nei fumi)<br>Umido (presenza di condensa nei fumi)    |                                        |                                                          | o a chidha                               |
| Fattore di sicurezza SH                                                          | 0.5                                    |                                                          | Kruzoff I                                |
| Fattore di sicurezza SE                                                          | 1.5                                    | TC                                                       | . 4                                      |
| Fattori di sicurezza SH consigliato da<br>Fattori di sicurezza SE consigliato da | alla norma : 0.5<br>Illa norma : 1.5   |                                                          |                                          |
| Conf. di Disegno                                                                 |                                        | ASKA.                                                    |                                          |
| ASTER GEN                                                                        |                                        | SIN/<br>Via Trevisago 33<br>25090 MANEORD d/C            | APSI INNOTEC s. r. l.<br>www.sinapsi.net |
|                                                                                  |                                        | 25000 HANCENDA 07<br>Tel: 0365-55248<br>Fax: 0365-551364 | info@sinapsi.net<br>supporto@sinapsi.net |
|                                                                                  |                                        | Genera disegno Wizard-Calcolo < Indietro                 | Fine Annulla                             |

- Si selezione la Classe di pressione (Depressione/Pressione)
- Si selezione il sistema (Doppia parete)
- Il metodo di calcolo valido per il tipo d'impianto selezionato è UNI 13384-2d.
- La verifica è ad Umido.

A compilazione eseguita si seleziona il tasto "Fine"

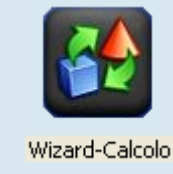

Wizard – Calcolo:

Si procede alla definizione in sequenza di tutti i tratti costituenti il sistema fumario cliccando sul tasto Wizard-Calcolo:

#### 17. FINESTRA EDIFICIO:

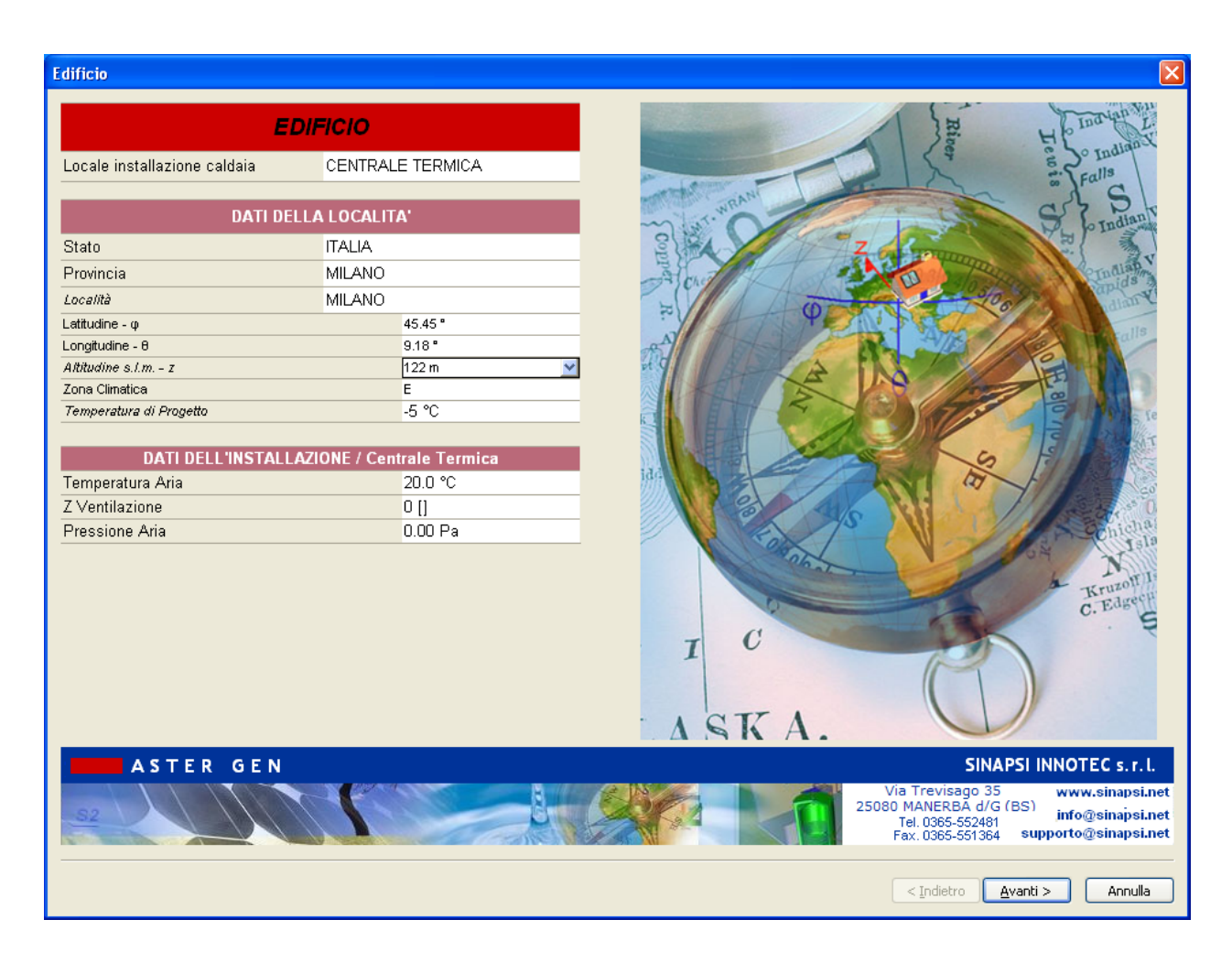

Si selezioni la località ( se non già eseguito in precedenza nella scheda delle Anagrafiche). Nel caso si scelga Milano.

Automaticamente sono caricati i dati caratteristici di Milano.

Selezionare

Avanti >

per proseguire

#### **18. FINESTRA COMBUSTIBILE:**

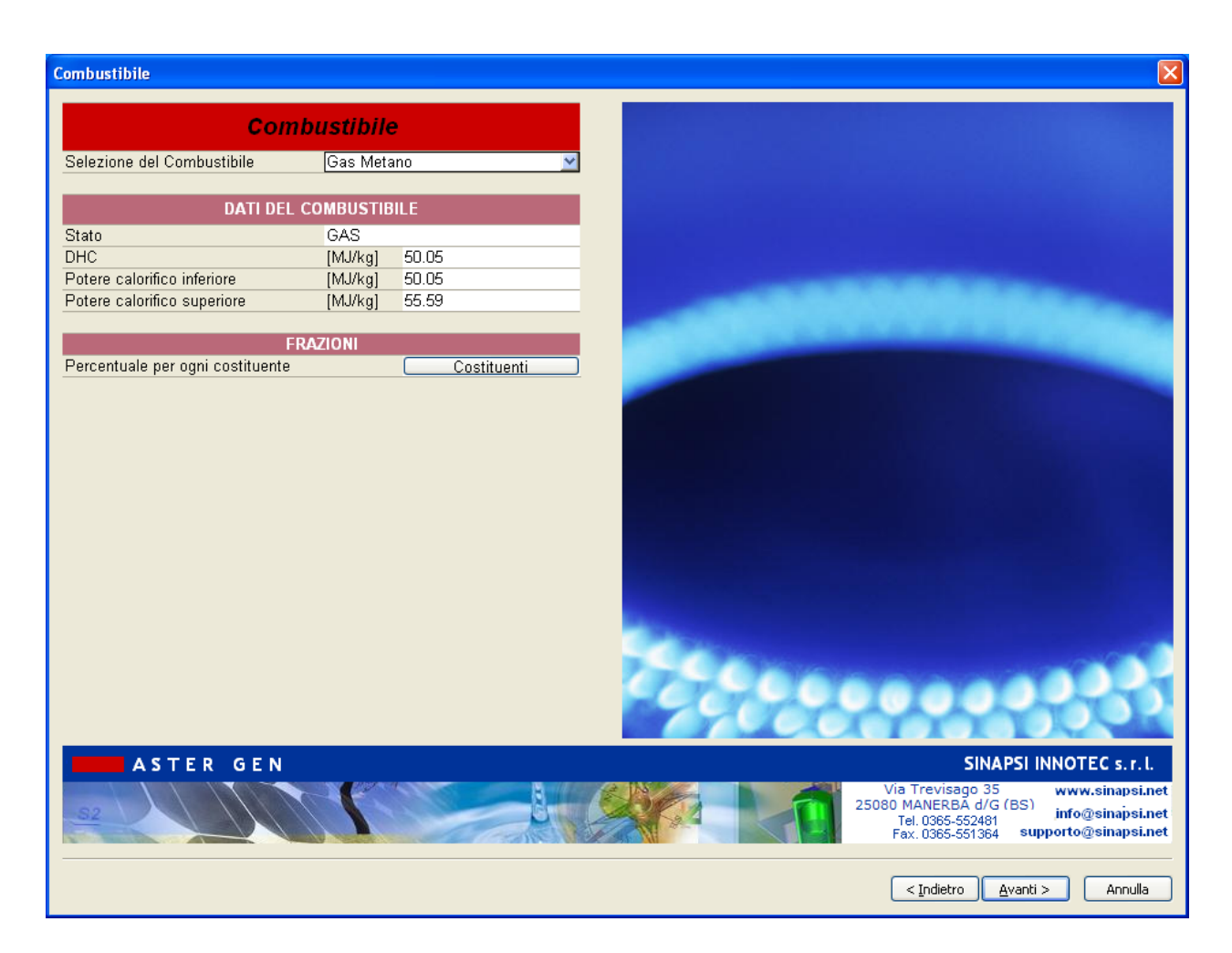

Si procede a caricare il combustibile "Metano"

Selezionare Avanti >

per proseguire

#### **19. FINESTRA GENERATORE:**

| Generatore                 |                    |                | X                                                                                                    |
|----------------------------|--------------------|----------------|----------------------------------------------------------------------------------------------------|
|                            |                    | -              |                                                                                                    |
| Contrattors                | GENERATORI         |                |                                                                                                    |
| Costruttore                | Generico           | )              |                                                                                                    |
| Famiglia                   | Tipo C             |                |                                                                                                    |
| Modello                    | C 23kW             | [metano]       |                                                                                                    |
| DATI DEL                   | GENERATORE, info o | i Catalogo     |                                                                                                    |
| Installazione              | Interna            |                |                                                                                                    |
| Tipologia di funzionamento | Standard           |                |                                                                                                    |
| Camera di combustione      | Stagna             |                |                                                                                                    |
| Tiraggio                   | Forzato            |                |                                                                                                    |
| Attacco fumi               | Separato           |                |                                                                                                    |
| Diametro Uscita Fumi       | 80.00 mm           |                |                                                                                                    |
| Diametro Ingresso Aria     | 80.00 mm           |                |                                                                                                    |
| D                          | ATI DI COMBUSTION  | E              |                                                                                                    |
|                            | >> Cop             | a carico >>    |                                                                                                    |
|                            | Carico nominale    | Carico minimo  |                                                                                                    |
| Potenza Termica Utile      | 23.00 kW           | 7.00 kW        |                                                                                                    |
| Rendimento Utile           | 93.00 %            | 93.00 %        |                                                                                                    |
| Potenza Termica Focolare   | 24.73 kW           | 7.53 kW        |                                                                                                    |
| Perdite al mantello        | 1.00 %             | 1.00 %         |                                                                                                    |
| CO2 fumi anidri            | 8 %                | 8              |                                                                                                    |
| Pressione in Uscita        | 60.00 Pa           | 60.00 Pa       |                                                                                                    |
| Temperatura Fumi           | 128.7 °C           | 128.7 °C       |                                                                                                    |
| Portata Massica Fumi       | 0.012518 kg/s      | 0.003810 kg/s  |                                                                                                    |
| Portata Volumetrica Fumi   | 53.16 m³/h         | 16.18 m³/h     | 0000                                                                                                    |
| Coefficienti Pwcj          | b0,b1,b2,b3,b4     | b0,b1,b2,b3,b4 |                                                                                                    |
| Coefficienti Twcj          | y0,y1,y2           | y0,y1,y2       |                                                                                                    |
| Carico spento              | b0,b1,b2,b3,b4     | y0,y1,y2       |                                                                                                    |
| ASTER G                    | E N                |                | SINAPSI INNOTEC s.r.l.<br>Via Trevisago 35<br>25080 MANERBA d/G (BS)<br>Tel. 0365-552481<br>Fax. 0385-551384<br>supporto@sinapsi.net |
| 🛛 Copia negli Og           | getti Simili       |                | < Indietro Avanti > Annulla                                                                                                    |

#### Selezione delle caratteristiche del generatore:

#### **GENERATORE:**

Costruttore: Generico Famiglia: Tipo C Modello: tipo C 23 kW

#### DATI DEL GENERATORE:

Sono caricati dall'archivio le caratteristiche di funzionamento Diametro uscita fumi:80 mm

#### DATI DI COMBUSTIONE:

Vedere dati input:

Coefficienti Pwcj – Twcj: calcolati automaticamente dal programma\* Carico spento: calcolati automaticamente dal programma

\*possono essere modificati dall'utente cliccando sui relativi tasti:

| Coefficienti Pwcj | b0,b1,b2,b3,b4 | b0,b1,b2,b3,b4 |
|-------------------|----------------|----------------|
| Coefficienti Twcj | y0,y1,y2       | y0,y1,y2       |
| Carico spento     | b0,b1,b2,b3,b4 | y0,y1,y2       |

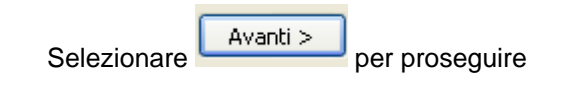

#### 20. FINESTRA CANALE DA FUMO:

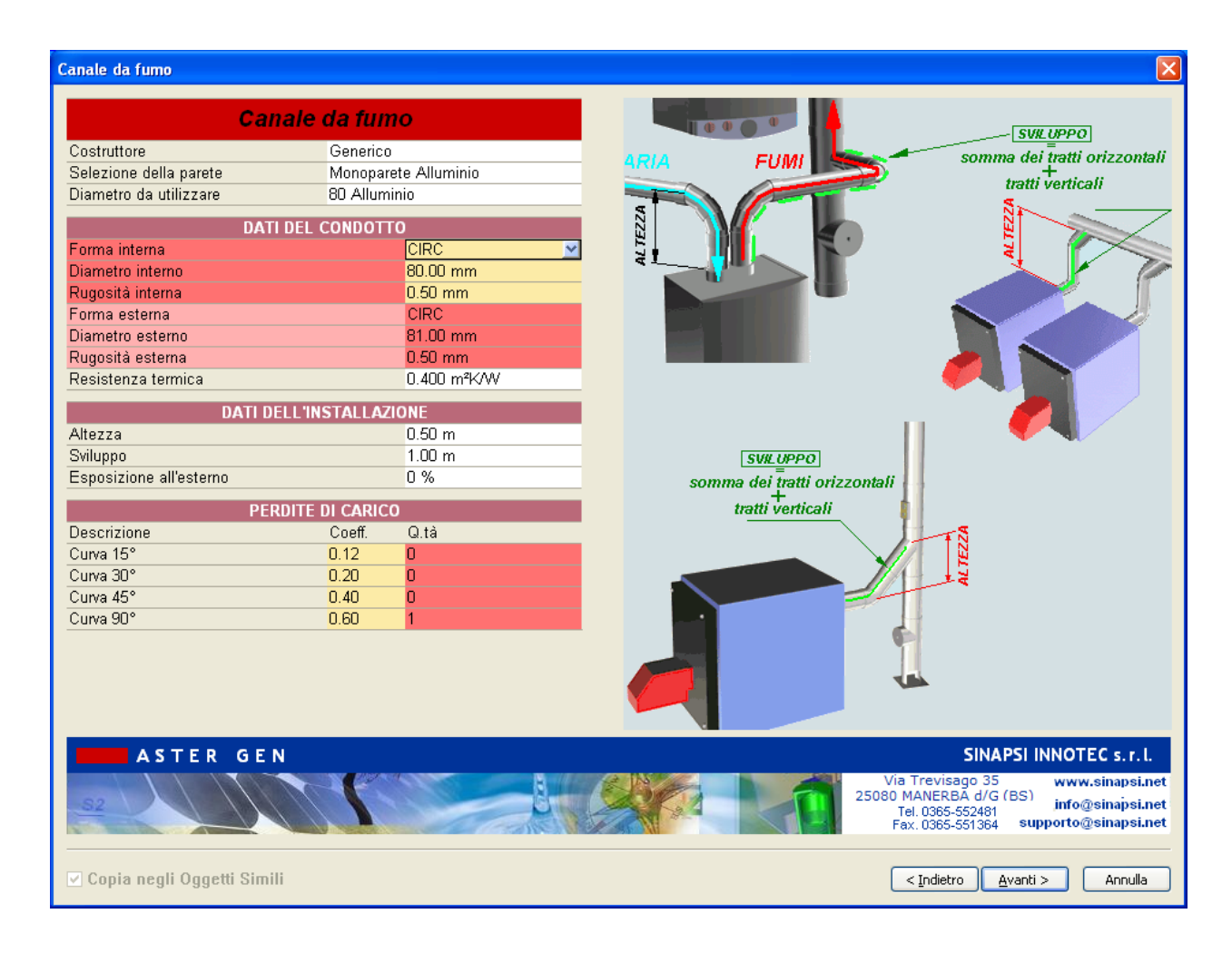

#### **DEFINIZIONE CANALI DA FUMO**

All'interno della scheda canale da fumo scegliere

| Costruttore: |   | gene  | rico  |
|--------------|---|-------|-------|
| Parete:      |   | Allum | ninio |
| Diametro     | : | 80    | mm    |

#### DATI DEL CONDOTTO:

sono automaticamente caricati i dati relativi al diametro 80 mm secelto

#### DATI DELL'INSTALLAZIONE:

| Altezza:     | 0.5 | m |
|--------------|-----|---|
| Sviluppo:    | 1   | m |
| Esposizione: | 0.0 | % |

#### PERDITE DI CARICO:

Perdite di carico: 1 curva 90°, equivalente a 0.6

Selezionare

per proseguire

#### 21. FINESTRA CANALE ARIA:

| Canale aria                |                      |          |                                                      |
|----------------------------|----------------------|----------|------------------------------------------------------|
| С                          | anale Aria           |          | [SV# UPPO]                                           |
| Costruttore                | Generico             |          | somma dei tratti orizzonta                           |
| Selezione della parete     | Monoparete Alluminio | ARIA FUM | > + trotti verticali                                 |
| Diametro da utilizzare     | 80 Alluminio         |          | a uaui verucan                                       |
| DAT                        | I DEL CONDOTTO       |          |                                                      |
| Forma interna              | CIRC                 |          |                                                      |
| Diametro interno           | 80.00 mm             |          |                                                      |
| Rugosità interna           | 0.50 mm              |          |                                                      |
| Forma esterna              | CIRC                 |          |                                                      |
| Diametro esterno           | 81.00 mm             |          |                                                      |
| Rugosità esterna           | 0.50 mm              |          |                                                      |
| Resistenza termica         | 0.400 m²K/W          |          |                                                      |
| DATI D                     | FLI 'INSTALLAZIONE   |          |                                                      |
| Altezza                    | 0.50 m               |          |                                                      |
| Sviluppo                   | 1.00 m               | -        |                                                      |
| Esposizione all'esterno    | 0 %                  | -        |                                                      |
| DE                         |                      |          |                                                      |
| Per                        |                      | •        |                                                      |
| Cumo 15°                   | 0.12 0               |          |                                                      |
| Curva 30°                  | 0.12 0               |          |                                                      |
| Curva Jo                   | 0.40                 |          |                                                      |
| Curva 90°                  | 0.60 1               |          |                                                      |
| Calva So                   | 0.00                 | •        |                                                      |
|                            |                      |          |                                                      |
|                            |                      |          |                                                      |
|                            |                      |          |                                                      |
|                            |                      |          |                                                      |
| ASTER GE                   | N                    |          | SINAPSI INNOTEC S. r. I                              |
|                            |                      |          | Via Trevisado 35 www.sinansi.n                       |
|                            |                      | 2        | 5080 MANERBA d/G (BS)                                |
| FRANK I                    |                      |          | Tel. 0365-552481 Fax. 0365-551364 supporto@sinapsi.n |
|                            |                      |          |                                                      |
|                            |                      |          |                                                      |
| 🗹 copia negli Uggetti Simi | 11                   |          | < <u>I</u> ndietro <u>Avanti</u> Annulla             |

#### **DEFINIZIONE CANALI ARIA**

All'interno della scheda canale aria scegliere

Costruttore: generico

Parete: Alluminio

Diametro : 80 mm

#### DATI DEL CONDOTTO:

sono automaticamente caricati i dati relativi al diametro 80 mm scelto

#### DATI DELL'INSTALLAZIONE:

| Altezza:     | 0.5 | m |
|--------------|-----|---|
| Sviluppo:    | 1   | m |
| Esposizione: | 0.0 | % |

#### PERDITE DI CARICO:

| Perdite di carico: |  |
|--------------------|--|
|                    |  |

1 curva 90°, equivalente a 0.6

## Selezionare per proseguire

Avanti >

#### 22. FINESTRA TRATTO DI PARTENZA:

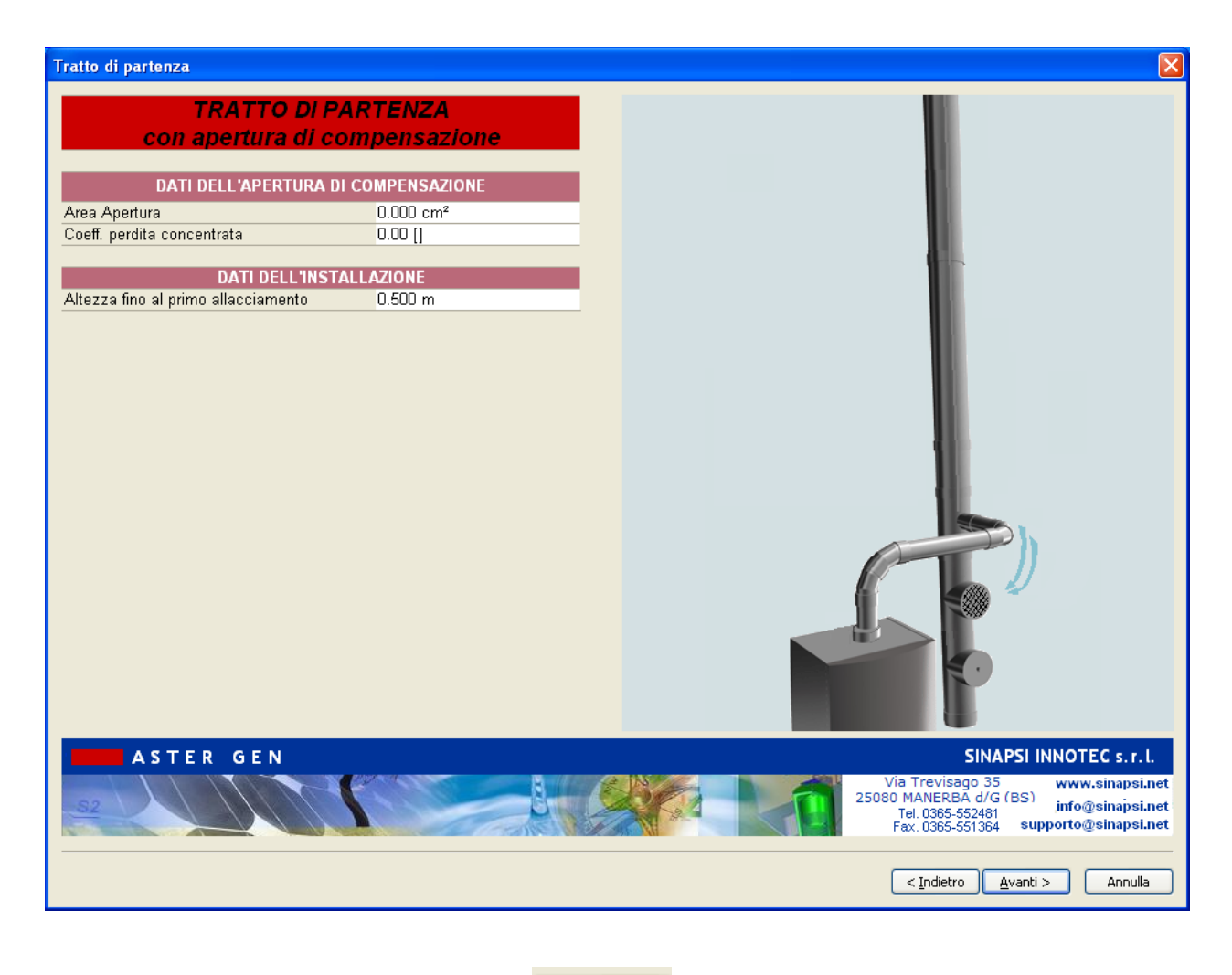

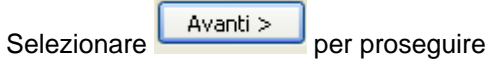

#### 23. FINESTRA INTERPIANO:

| Interpiano              |                 |                       |                                                                                                    |
|-------------------------|-----------------|-----------------------|----------------------------------------------------------------------------------------------------|
| IN                      | TERPIANO        |                       |                                                                                                    |
| Selezione della parete  | Parete Dop      | pia inox sp.25        | 0                                                                                                    |
| Diametro da utilizzare  | Prova tutti i   | diametri              |                                                                                                    |
| DATI DEL (              | CONDOTTO VERTI  | CALE                  | H H                                                                                                    |
| Forma interna           |                 | CIRC                  | <b>+</b>                                                                                                    |
| Diametro Interno        |                 | 0.00 mm               | fumi                                                                                                    |
| Rugosità interna        |                 | 0.00 mm               |                                                                                                    |
| Forma esterna           |                 | CIRC                  | aria                                                                                                    |
| Diametro Esterno        |                 | 0.00 mm               |                                                                                                    |
| Rugosità esterna        |                 | 0.00 mm               | ÷ 3                                                                                                    |
| Resistenza termica      |                 | 0.000 m²K/W           |                                                                                                    |
| DATI DE                 | ELL'INSTALLAZIO | NE                    |                                                                                                    |
| Altezza (H)             |                 | 2.75 m                | i i i i i i i i i i i i i i i i i i i                                                                                             |
| Sviluppo (L)            |                 | 2.75 m                |                                                                                                    |
| Esposizione all'esterno |                 | 100 %                 | tumi                                                                                                    |
| Raccordo                |                 | Raccordo a 90° rid.80 | aria                                                                                                    |
| PER                     | RDITE DI CARICO |                       |                                                                                                    |
| Descrizione             | Coefficien      | Q.ta'                 |                                                                                                    |
| Curva 15°               | 0.12            | 0                     |                                                                                                    |
| Curva 30°               | 0.20            | 0                     |                                                                                                    |
| Curva 45°               | 0.40            | 0                     | ()                                                                                                    |
| Curva 90°               | 0.60            | 0                     |                                                                                                    |
|                         |                 |                       | 12 0 x                                                                                                    |
| ASTER GEN               | N<br>N          |                       | SINAPSI INNOTEC s.r.l.<br>Via Trevisago 35<br>25080 MANERBA d/G (BS)<br>Tel. 0365-552481<br>Fax. 0365-551364 supporto@sinapsi.net |
| ☑ Copia negli Ogget     | tti Simili      |                       | < Indietro Annulla                                                                                                    |

#### Scheda Interpiano

All'interno della scheda Interpiano scegliere:

Selezione della Parete: doppia parete

Diametro : Prova tutti i diametri

#### DATI DEL CONDOTTO:

lasciare vuoto ( sarà poi compilato automaticamente alla fine del progetto una volta trovato il diametro ottimale )

#### DATI DELL'INSTALLAZIONE:

| Altezza:     | 2.30       | m |  |
|--------------|------------|---|--|
| Sviluppo:    | 2.30       | m |  |
| Esposizione: | 100.0      | % |  |
| Raccordo:    | T90° ridot |   |  |

#### PERDITE DI CARICO:

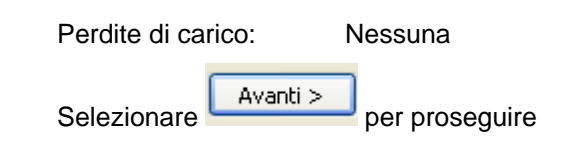

#### 24. FINESTRA TRATTO TERMINALE:

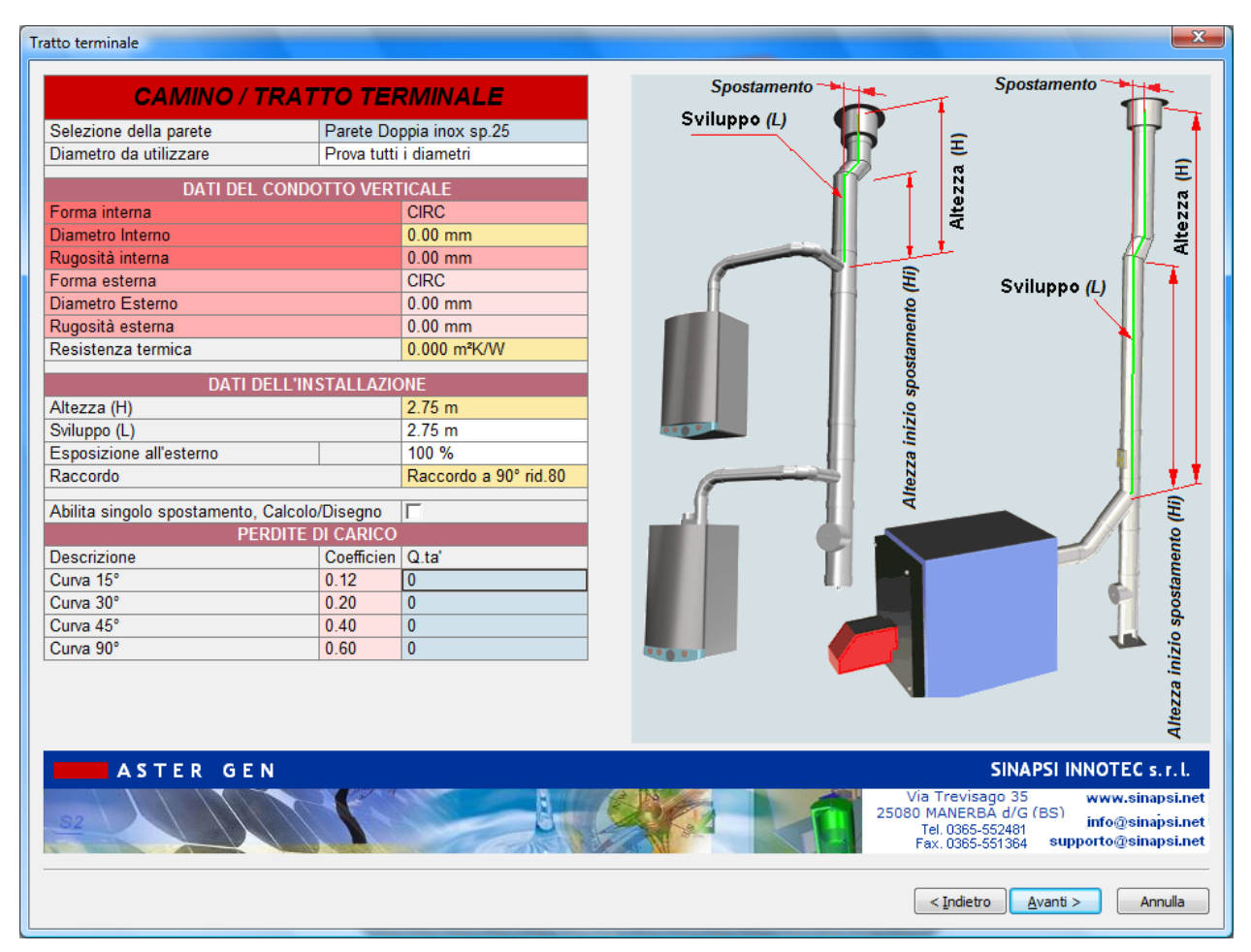

#### Scheda Tratto Terminale

All'interno della scheda Tratto Terminale scegliere:

Selezione della Parete: doppia parete

Diametro : Prova tutti i diametri

#### DATI DEL CONDOTTO:

lasciare vuoto ( sarà poi compilato automaticamente alla fine del progetto una volta trovato il diametro ottimale )

#### DATI DELL'INSTALLAZIONE:

| Altezza:     | 3.00     | m     |
|--------------|----------|-------|
| Sviluppo:    | 3.00     | m     |
| Esposizione: | 100.0    | %     |
| Raccordo:    | T90° rio | dotto |

#### PERDITE DI CARICO:

| Perdite di car | ico:     | Vessuna          |  |  |
|----------------|----------|------------------|--|--|
| Salazianara    | Avanti > |                  |  |  |
| Selezionare    |          | = per proseguire |  |  |

#### **25. FINESTRA TERMINALE:**

| Terminale                             |                                                                            |
|---------------------------------------|----------------------------------------------------------------------------|
| TERMINALE                             |                                                                            |
| Tipologia di terminale Tronco di cono |                                                                            |
| DATI DEL TERMINALE                    |                                                                            |
| Coeff. di perdita concentrata 0.00 [] |                                                                            |
|                                       |                                                                            |
|                                       |                                                                            |
|                                       |                                                                            |
|                                       |                                                                            |
|                                       |                                                                            |
|                                       |                                                                            |
|                                       |                                                                            |
|                                       |                                                                            |
|                                       | And and and and and and and and and and a                                  |
|                                       |                                                                            |
|                                       |                                                                            |
|                                       |                                                                            |
|                                       |                                                                            |
|                                       | no provident                                                               |
|                                       |                                                                            |
| ASTER GEN                             | SINAPSI INNOTEC s. r. l.                                                   |
|                                       | Via Trevisago 35 www.sinapsi.net                                           |
|                                       | Tel. 0365-552481 info@sinapsi.net<br>Fax. 0365-551364 supporto@sinapsi.net |
|                                       |                                                                            |
|                                       | <pre></pre>                                                                |

All'interno della scheda terminale scegliere Forma: Tronco di Cono

Selezionare Fine per proseguire e avviare il calcolo

| ultati del calcolo       | _                                                                                                    |                             |                                              | _                                  |                |                | _                     |                      |                |    |
|--------------------------|----------------------------------------------------------------------------------------------------|-----------------------------|----------------------------------------------|------------------------------------|----------------|----------------|-----------------------|----------------------|----------------|----|
| Scelta                   | Verifica                                                                                                    | Funzionamento               | Camino                                       | Canale Fumo                        | Pressione [Pa] | Velocità [m/s] | Temp.Par.Est.<br>[°C] | Relazione            | Relazione      |    |
|                          | *                                                                                                    | Pressione                   | 130 Parete<br>Doppia inox sp.25<br>Si Guarn. | 80 Parete<br>Semplice Si<br>Guarn. | -0.1           | 3.36           | 32                    | Report Dettagliato   | Report Ridotto |    |
|                          | ø                                                                                                    | Pressione<br>negativa       | 150 Parete<br>Doppia inox sp.25<br>Si Guarn. | 80 Parete<br>Semplice Si<br>Guarn. | 10.7           | 2.54           | 32                    | Report Dettagliato   | Report Ridotto |    |
| Γ                        | ø                                                                                                    | Pressione<br>negativa       | 180 Parete<br>Doppia inox sp.25<br>Si Guarn. | 80 Parete<br>Semplice Si<br>Guarn. | 17.7           | 1.76           | 31                    | Report Dettagliato   | Report Ridotto |    |
| _                        | A                                                                                                    | Pressione                   | 200 Parete<br>Doppia inox sp 25              | 80 Parete<br>Semplice Si           | 19.6           | 1 42           | 31                    | Report Dettagliato   | Report Ridotto | ٦  |
| E CASO-1                 | = CASO-2                                                                                                    | ASO-3                       | 4 E CASO-5                                   | = CASO-6 ] =                       | CASO-7         | 0-8 🔀 Note     |                       |                      |                |    |
| √ <sup>™</sup> Variabile |                                                                                                    | Gen. 1                      | Gen. 2                                       | Gen. 3                             |                |                |                       |                      |                |    |
| Stato acce               | nsione                                                                                                    | ON 100%                     | ON 100%                                      | ON 100%                            |                |                |                       |                      |                |    |
| Pressione                | [Pa]                                                                                                    | 10.7>(0.0)                  | 3.9>(0.0)                                    | 0.1>(0.0)                          |                |                |                       |                      |                |    |
| Velocità Vi              | min <v<vmax [m<="" td=""><td><b>/s]</b> (0.0)&lt;0.8&lt;(10.0)</td><td>(0.0)&lt;1.7&lt;(10.0) (0.0</td><td>0)&lt;2.5&lt;(10.0)</td><td></td><td></td><td></td><td></td><td></td><td></td></v<vmax> | <b>/s]</b> (0.0)<0.8<(10.0) | (0.0)<1.7<(10.0) (0.0                        | 0)<2.5<(10.0)                      |                |                |                       |                      |                |    |
| Temperati                | ura Tpu>Tr [°C]                                                                                                    | 63.4>(0.0)                  | 73.0>(0.0)                                   | 77.2>(0.0)                         |                |                |                       |                      |                |    |
| Massa mW                 | /c>mW [kg/s]                                                                                                    | 0.0131>(0.0125)             | 0.0130>(0.0125) 0.0                          | 130>(0.0125)                       |                |                |                       |                      |                |    |
| Sovrapres                | sione Max [Pa]                                                                                                    | -4.8<(200.0)                | 1.5<(200.0) 4                                | .5<(200.0)                         |                |                |                       |                      |                |    |
|                          |                                                                                                    |                             |                                              |                                    |                |                |                       |                      |                |    |
|                          |                                                                                                    |                             |                                              |                                    |                |                |                       |                      | P              |    |
| 4                        |                                                                                                    |                             |                                              |                                    |                |                |                       |                      |                | 7  |
| 1-                       |                                                                                                    |                             |                                              |                                    |                |                |                       |                      |                |    |
| 0.9                      |                                                                                                    |                             |                                              |                                    |                |                |                       |                      |                |    |
| 0.8                      |                                                                                                    |                             |                                              |                                    |                |                |                       |                      |                | -  |
| 0.7                      |                                                                                                    |                             |                                              |                                    |                |                |                       |                      |                | _  |
| 0.6                      |                                                                                                    |                             |                                              |                                    |                |                |                       |                      |                |    |
| 0.0                      |                                                                                                    |                             |                                              |                                    |                |                |                       |                      |                |    |
| 0.5                      |                                                                                                    |                             |                                              |                                    |                |                |                       |                      |                |    |
| 0.4                      |                                                                                                    |                             |                                              |                                    |                |                |                       |                      |                |    |
| 0.3                      |                                                                                                    |                             |                                              |                                    |                |                |                       |                      |                | _  |
| 0.2                      |                                                                                                    |                             |                                              |                                    |                |                |                       |                      |                |    |
| 0.1                      |                                                                                                    |                             |                                              |                                    |                |                |                       |                      |                |    |
| 0.1                      |                                                                                                    |                             |                                              |                                    |                |                |                       |                      |                |    |
| 0                        |                                                                                                    |                             |                                              |                                    |                |                |                       |                      |                | _  |
|                          |                                                                                                    |                             |                                              |                                    |                |                |                       |                      |                |    |
|                          |                                                                                                    |                             |                                              |                                    |                |                |                       |                      |                |    |
|                          |                                                                                                    |                             |                                              |                                    |                |                |                       |                      |                |    |
|                          |                                                                                                    |                             |                                              |                                    |                |                | Appli                 | ca soluzione al Prog | etto Chiu      | di |

### Menù Risultati del Calcolo

Al termine del calcolo non premere il tasto "Applica soluzione al progetto" ma premere il tasto "**Chiudi**".

Questo permette di apportare le modifiche necessarie alla ridefinizione degli interpiani al fine di alternare sui vari tratti della canna fumaria i valori di distanza tra gli interpiani e di distanza tra 2 allacciamenti presenti allo stesso piano. Seguire l'esempio:

La ridefinizione dei dati dimensionali di ogni interpiano viene effettuata selezionando i tratti da aggiornare direttamente tramite un click dallo schema 3D come segue:

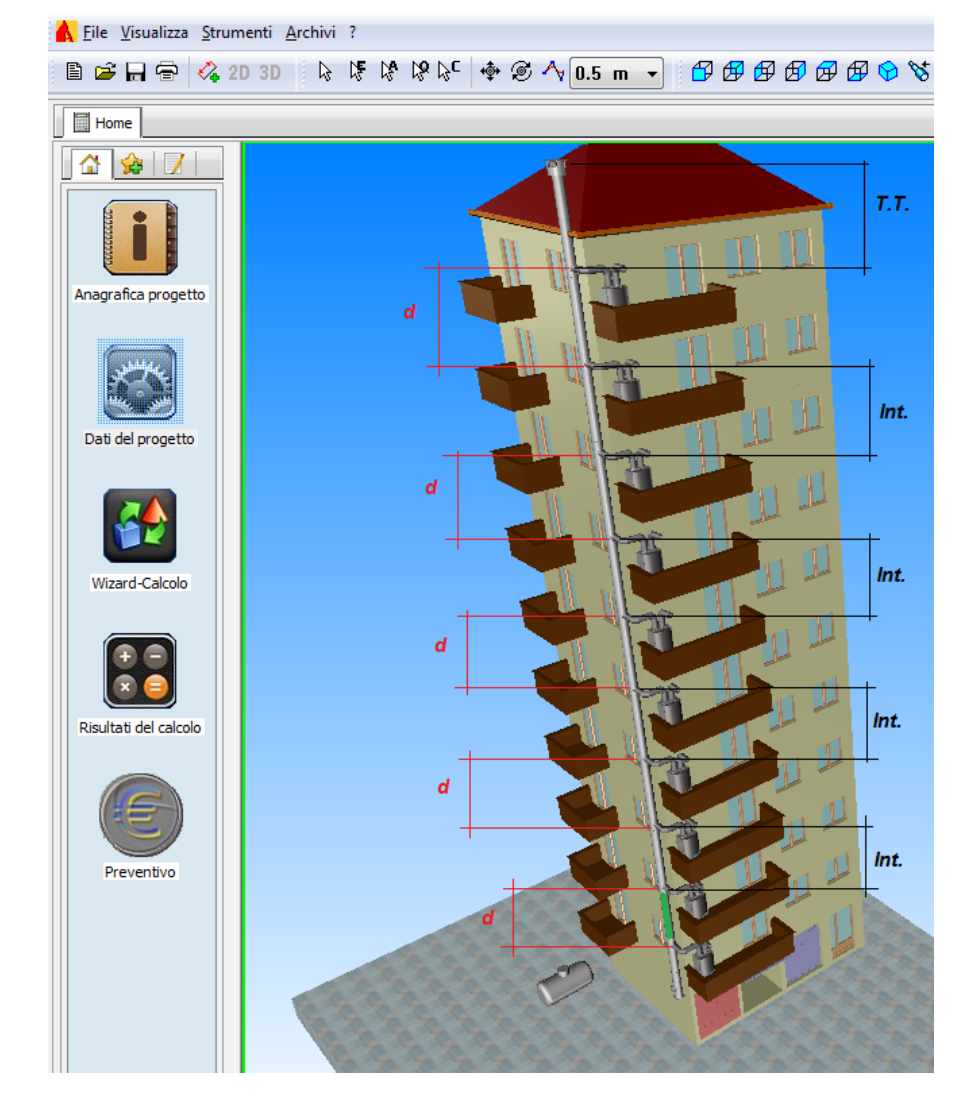

Si procede a effettuare doppio click sul primo interpiano ( evidenziato in verde) - quota "d" - per impostare il valore della distanza tra due allacciamenti presenti allo stesso piano. Come precedentemente specificato i 2 allacciamenti dovranno essere sfalsati di una quota pari ad almeno 2 volte il diametro calcolato della canna fumaria; quindi, nel caso in oggetto, con un diametro della canna fumaria di 350 mm si dovrà impostare una quota non inferiore ai 700 mm di distanza tra i 2 T90 di allacciamento presenti allo stesso piano.

Si procede con la stesso metodo per tutti i tratti di interpiano definiti dalla quota "d" lasciando invece invariati gli interpiani definiti dalla quota "Int.".

Ne risulterà alla fine dell'aggiornamento un'alternanza tra gli interpiani di 2.75 m ( distanza tra 2 piani ) e la distanza tra 2 allacciamenti presenti allo stesso piano di 0.70 m.

| Interpiano                        |                                         |                                                           |
|-----------------------------------|-----------------------------------------|-----------------------------------------------------------|
| INTERPIANO                        |                                         |                                                           |
| Selezione della parete Parete D   | oppia inox sp.25                        | 0                                                         |
| Diametro da utilizzare Prova tuti | i i diametri                            |                                                           |
| DATI DEL CONDOTTO VER             | TICALE                                  |                                                           |
| Forma interna                     | CIRC                                    | ▲ Í                                                       |
| Diametro Interno                  | 0.00 mm                                 | fumi                                                      |
| Rugosità interna                  | 0.00 mm                                 |                                                           |
| Forma esterna                     | CIRC                                    | aria                                                      |
| Diametro Esterno                  | 0.00 mm                                 |                                                           |
| Rugosità esterna                  | 0.00 mm                                 | 2 -                                                       |
| Resistenza termica                | 0.000 m²K/W                             |                                                           |
| DATI DELL'INSTALLAZI              | ONE                                     | ž 4 4                                                     |
| Altezza (H)                       | 0.7 m                                   | kte i ši                                                  |
| Sviluppo (L)                      | 0.70 m                                  | U U U                                                     |
| Esposizione all'esterno           | 100 %                                   | fumi 111                                                  |
| Raccordo                          | Raccordo a 90° rid.80 -                 | aria ium                                                  |
| PERDITE DI CARICO                 | $\sim$ $\sim$                           |                                                           |
| Descrizione Coefficier            | Q.ta'                                   |                                                           |
| Curva 15° 0.12                    | 0                                       |                                                           |
| Curva 30° 0.20                    | 0                                       |                                                           |
| Curva 45° 0.40                    | 0                                       |                                                           |
| Curva 90° 0.60                    | 0                                       |                                                           |
|                                   |                                         |                                                           |
|                                   |                                         |                                                           |
|                                   |                                         |                                                           |
|                                   |                                         |                                                           |
| ASTER GEN                         |                                         |                                                           |
| ASTER GEN                         |                                         |                                                           |
|                                   |                                         | 25080 MANERBA d/G (BS)                                    |
|                                   | No. No. No. No. No. No. No. No. No. No. | Tel. 0365-552481<br>Fax. 0365-551364 supporto@sinapsi.net |
|                                   |                                         |                                                           |
| Copio pogli Oggotti Simili        |                                         |                                                           |
| Copia negli Oggetti Simili        |                                         |                                                           |
|                                   |                                         |                                                           |

Nota: ad ogni ridefinizione degli interpiano mantenere **Deselezionata** l'opzione "**Copia negli oggetti simili**" presente nella parte sinistra della finestra "interpiano" per evitare che venga riportato il nuovo valore su tutti gli interpiani successivi.

| Risul                                         | tati del calcolo | _                                                                                                    | _                     |                                              |                               |                |                  | _                     | _                     |                          |                        | x        |
|-----------------------------------------------|------------------|----------------------------------------------------------------------------------------------------|-----------------------|----------------------------------------------|-------------------------------|----------------|------------------|-----------------------|-----------------------|--------------------------|------------------------|----------|
|                                               | Scelta           | Verifica                                                                                                    | Funzionamento         | Camino                                       | Canale Fu                     | umo Pre        | essione [Pa]     | Velocità [m/s]        | Temp.Par.Est.<br>[°C] | Relazione                | Relazione              |          |
|                                               |                  | *                                                                                                    | Pressione<br>negativa | 250 Parete<br>Doppia inox sp.25<br>Si Guarn. | 80 Paret<br>Semplice<br>Guarn | te<br>Si       | 28.3             | 3.51                  | 31                    | Relazione<br>Dettagliata | Relazione Ridotta      |          |
|                                               |                  | ×                                                                                                    | Pressione<br>negativa | 300 Parete<br>Doppia inox sp.25<br>Si Guarn. | 80 Paret<br>Semplice<br>Guarn | te<br>Si       | 41.9             | 2.50                  | 30                    | Relazione<br>Dettagliata | Relazione Ridotta      |          |
|                                               | V                | ø                                                                                                    | Pressione<br>negativa | 350 Parete<br>Doppia inox sp.25<br>Si Guarn. | 80 Paret<br>Semplice<br>Guarn | te<br>si       | 47.6             | 1.85                  | 29                    | Relazione<br>Dettagliata | Relazione Ridotta      |          |
|                                               | <b>_</b>         | A                                                                                                    | Pressione             | 400 Parete<br>Doppia inox sp 25              | 80 Paret                      | te<br>Si       | 50.1             | 1 42                  | 29                    | Relazione                | Relazione Ridotta      | -        |
|                                               | ≡]≡]             | E. E. E                                                                                                    |                       | ] III ] III ]                                | E E                           | . ] 🗉 ] [      | E.) E.)          | ≡]≡]                  | ≡]≡]                  | E ] E ] E                | 🔚 📄 🚟                  | . ]      |
|                                               | √ Variabile      |                                                                                                    | Gen. 1                | Gen. 2                                       | Gen. 3                        | Gen. 4         | Gen. 5           | Gen. 6                | Gen. 7                | Gen. 8 G                 | en.9 Gen.1             |          |
|                                               | Stato acce       | nsione                                                                                                    | ON 100%               | ON 100%                                      | ON 100%                       | ON 100%        | ON 100%          | ON 100%               | ON 100%               | ON 100% ON               | 100% ON 100            |          |
|                                               | Pressione        | e [Pa]                                                                                                    | 47.6>(4.6)            | 44.2>(4.6)                                   | 39.8>(4.5)                    | 34.8>(4.5)     | 29.7>(4.5        | ) 24.6>(4.4)          | 19.5>(4.4)            | 14.4>(4.4) 9.5           | 5>(4.3) 4.7>(4.3       |          |
|                                               | Velocità V       | min <v<vmax <="" [m="" td=""><td>s] (0.0)&lt;0.4&lt;(10.0)</td><td>(0.0)&lt;0.6&lt;(10.0) (0</td><td>0)&lt;0.7&lt;(10.0)</td><td>(0.0)&lt;0.9&lt;(10</td><td>.0) (0.0)&lt;1.1&lt;(1</td><td>0.0) (0.0)&lt;1.2&lt;(10.0)</td><td>(0.0)&lt;1.4&lt;(10.0) (</td><td>0.0)&lt;1.5&lt;(10.0) (0.0)&lt;</td><td>1.7&lt;(10.0) (0.0)&lt;1.8&lt;(</td><td></td></v<vmax> | s] (0.0)<0.4<(10.0)   | (0.0)<0.6<(10.0) (0                          | 0)<0.7<(10.0)                 | (0.0)<0.9<(10  | .0) (0.0)<1.1<(1 | 0.0) (0.0)<1.2<(10.0) | (0.0)<1.4<(10.0) (    | 0.0)<1.5<(10.0) (0.0)<   | 1.7<(10.0) (0.0)<1.8<( |          |
|                                               | Temperat         | ura Tpu>Tr [ºC]                                                                                                    | 34.9>(0.0)            | 41.3>(0.0)                                   | 46.8>(0.0)                    | 50.7>(0.0)     | 53.6>(0.0        | ) 55.8>(0.0)          | 57.6>(0.0)            | 59.0>(0.0) 60.           | 1>(0.0) 61.0>(0.       |          |
|                                               | Massa mV         | Vc>mW [kg/s]                                                                                                    | 0.0139>(0.0130)       | 0.0139>(0.0130) 0.0                          | 0138>(0.0130) (               | 0.0138>(0.013  | 30) 0.0137>(0.01 | 30) 0.0137>(0.0130)   | 0.0136>(0.0130) 0     | .0138>(0.0130) 0.0138    | 5>(0.0130) 0.0135>(0.0 |          |
| Sovrapressione Max [Pa] -41.0<(200.0) -37.5<( |                  |                                                                                                    | -37.5<(200.0) -       | 33.1<(200.0)                                 | -28.2<(200.0                  | )) -23.2<(200. | 0) -18.1<(200.0) | -13.1<(200.0)         | -8.2<(200.0) -3.5     | <(200.0) 1.2<(200        |                        |          |
|                                               |                  |                                                                                                    |                       |                                              |                               |                |                  |                       |                       |                          |                        | <b>T</b> |
| -                                             | · 🔲              |                                                                                                    |                       |                                              |                               |                |                  |                       |                       |                          | ŗ                      |          |
|                                               | 1                |                                                                                                    |                       |                                              |                               |                |                  |                       |                       |                          |                        |          |
|                                               | 0.9              |                                                                                                    |                       |                                              |                               |                |                  |                       |                       |                          |                        |          |
|                                               | 0.8              |                                                                                                    |                       |                                              |                               |                |                  |                       |                       |                          |                        |          |
|                                               | 0.7              |                                                                                                    |                       |                                              |                               |                |                  |                       |                       |                          |                        |          |
|                                               | 0.7              |                                                                                                    |                       |                                              |                               |                |                  |                       |                       |                          |                        |          |
|                                               | 0.6              |                                                                                                    |                       |                                              |                               |                |                  |                       |                       |                          |                        |          |
|                                               | 0.5              |                                                                                                    |                       |                                              |                               |                |                  |                       |                       |                          |                        |          |
|                                               | 0.4              |                                                                                                    |                       |                                              |                               |                |                  |                       |                       |                          |                        |          |
|                                               | 0.3              |                                                                                                    |                       |                                              |                               |                |                  |                       |                       |                          |                        |          |
|                                               | 0.2              |                                                                                                    |                       |                                              |                               |                |                  |                       |                       |                          |                        |          |
|                                               | 0.2              |                                                                                                    |                       |                                              |                               |                |                  |                       |                       |                          |                        |          |
|                                               | 0.1              |                                                                                                    |                       |                                              |                               |                |                  |                       |                       |                          |                        |          |
|                                               | 0                |                                                                                                    |                       |                                              |                               |                |                  |                       |                       |                          |                        | 1        |
|                                               |                  |                                                                                                    |                       |                                              |                               |                |                  |                       |                       |                          |                        |          |
|                                               |                  |                                                                                                    |                       |                                              |                               |                |                  |                       | Арр                   | lica soluzione al Prog   | getto Chiudi           |          |
|                                               |                  |                                                                                                    |                       |                                              |                               |                |                  |                       |                       |                          |                        |          |

## Al termine della ridefinizione degli interpiani rilanciare il calcolo per la verifica dei nuovi dati.

#### RISULTATI

La finestra "Risultati del Calcolo" mostra la verifica dell'impianto considerando il rapporto canale da fumo – camino.

Con il Canale da fumo diametro 80 mm, tipico delle caldaie tipo C a camera stagna, la verifica della canna fumaria inizia dal diametro 350 in poi. La buona regola, se non ci sono diverse indicazioni tecnico-commerciali, è di scegliere un diametro per il camino almeno uguale o superiore al canale da fumo.

Nell'esempio si scelga il 350 mm.

#### CONSIDERAZIONI

La scelta del diametro 350 mm per la canna fumaria risulta sensata in quanto leggendo in prima analisi i risultati principali si hanno valori ottimi sia per quanto riguarda le pressioni sia per la velocità fumi.

#### STAMPA DEI RESULTATI

La stampa dei risultati dettagliati si esegue cliccando sul tasto "Relaz-CALCOLO" dalla finestra dei "Risultati del Calcolo".